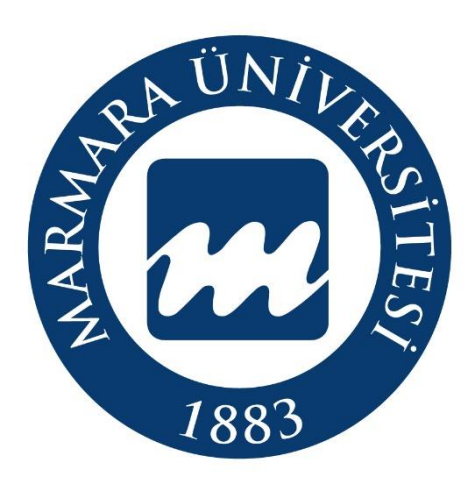

Köklü Geçmiş, Güçlü Gelecek...

# **APPLICATION FLOWCHART**

# for

# MÜYÖS'23

# MARMARA UNIVERSITY ENTRANCE EXAM FOR UNDERGRADUATE AND ASSOCIATE DEGREE PROGRAMMES

STUDENTS AFFAIRS DEPARTMENT http://oidb.marmara.edu.tr/

#### **APPLICATION FLOWCHART**

- ✓ Only those applicants who have gained a score of 50 and above may make programme choices. Other Exam Score Sheets (national, international or diploma GPA's) shall not be uploaded on the system and considered in the placement.
- ✓ Applicants should sign up in the Application System at <a href="https://basvuru.marmara.edu.tr/">https://basvuru.marmara.edu.tr/</a>.
- ✓ Applications not completed during the Application Period shall not be accepted.
- Ensure that you meet the Application Requirements for M.U. Entrance Exam for Foreign Students and Students from Abroad by going over the " BAŞVURU ve KAYIT KILAVUZU / APPLICATION & REGISTRATION GUIDELINES" as indicated above.

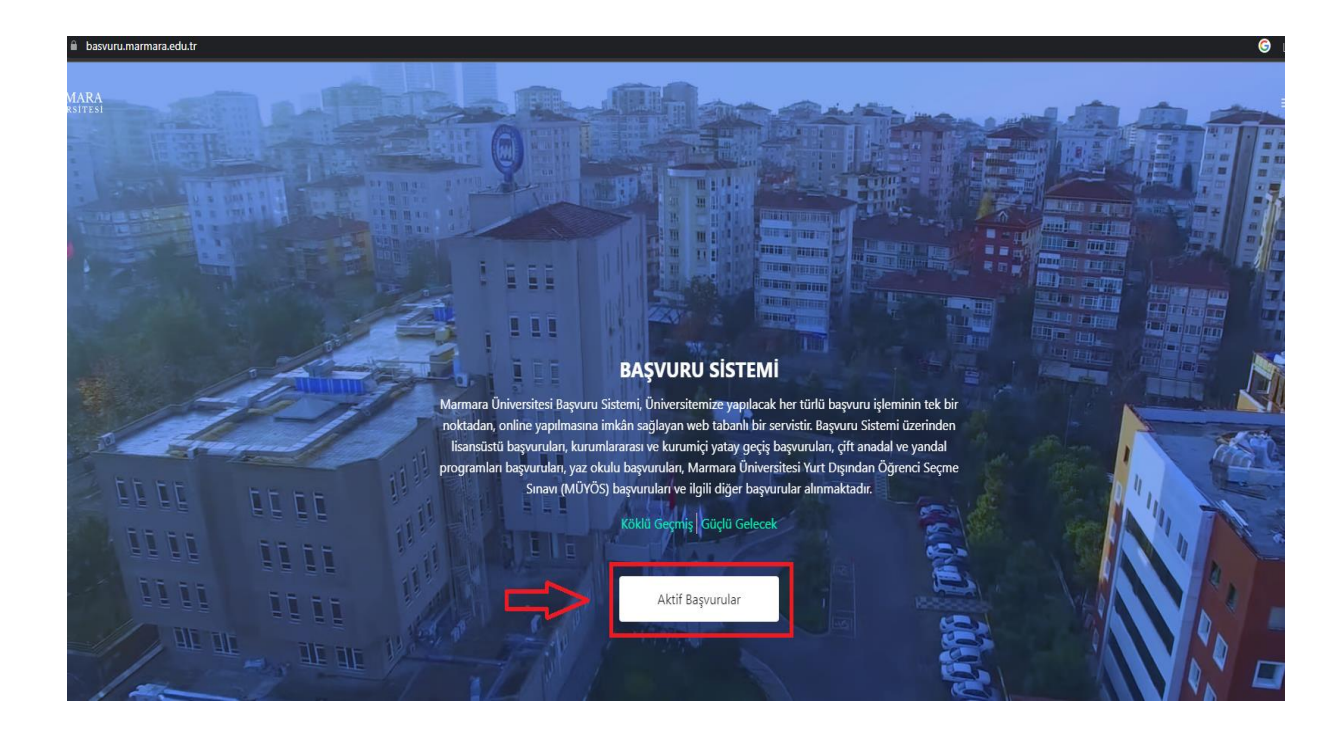

If you meet the Application Requirements, make your application by clicking on the "AÇIK BAŞVURULAR /ACTIVE APPLICATIONS" button on the righthand side at <u>https://basvuru.marmara.edu.tr</u>. Log in to the Application System by clicking on the **"MÜYÖS"** button in the **"AÇIK BAŞVURULAR /ACTIVE APPLICATIONS**" menu.

| MÜYOS                                                                                                    |                                                                                                    | Başvur                                                                                                    |
|----------------------------------------------------------------------------------------------------|----------------------------------------------------------------------------------------------------|----------------------------------------------------------------------------------------------------|
| 2023-2024 / MÜYÖ:                                                                                                    | 5 2023                                                                                                    |                                                                                                    |
| Başlangıç Tarihi                                                                                                    | Bitiş Tarihi                                                                                                    |                                                                                                    |
| *Gerekli bilgilerin e                                                                                                    | ksiksiz, doğru doldurulması, profil                                                                                                    | fotoğrafının vesikalık                                                                                                    |
| *Gerekli bilgilerin e<br>formatta olması ve<br>yapması gereklidir.<br>sorumluluğundadıı<br>bilgileri doğru olm                                                 | ksiksiz, doğru doldurulması, profil<br>kılavuzda belirtilen tüm şartları sa<br>Bilgi girişi ve gerekliliklerin sağlan<br>. MU tarafından başvuru şartlarını<br>ayan adayların başvurusu iptal edil        | fotoğrafının vesikalık<br>ğlayan adayların başvur<br>ması adayın<br>sağlamayan yada profil<br>ecektir.                    |
| *Gerekli bilgilerin e<br>formatta olması ve<br>yapması gereklidir.<br>sorumluluğundadır<br>bilgileri doğru olm<br>*Başvuru işlemleri<br>gerçekleştirilecektir. | ksiksiz, doğru doldurulması, profil<br>kılavuzda belirtilen tüm şartları sa<br>Bilgi girişi ve gerekliliklerin sağlan<br>. MU tarafından başvuru şartlarını<br>ayan adayların başvurusu iptal edil<br>tar | fotoğrafının vesikalık<br>ğlayan adayların başvur<br>ması adayın<br>sağlamayan yada profil<br>ecektir.<br>ihleri arasında |

|    | <sup>Giriş</sup><br>Başvuru Sistemi                                                       |
|----|-------------------------------------------------------------------------------------------|
|    | TC Kimlik No                                                                              |
|    | Şifre                                                                                     |
|    | Giriş                                                                                     |
| => | <ul> <li>Şifremi Unuttum</li> <li>Yeni Hesap</li> <li>Anasayfa</li> <li>Destek</li> </ul> |

### 2022 © Marmara Üniversitesi

- Applicants who have previously signed up to our University's Application System (regardless of whether they have applied for transfer, postgraduate exam or MÜYÖS etc.) and have a username and password may log in to the System using their already existing username and password.
- Applicants who forgot their username/ password should click "Kullanıcı Adı/ Şifremi Unuttum /I forgot my username/password" and a password reset link will be sent to their email address registered on the system.
- Applicants who cannot access their e-mail address may update their e-mail address by clicking "E-Posta değiştir / Change E-mail Address."

Applicants who apply to our University's Application System for the first time may sign up using their identification number by clicking the "YENİ HESAP / NEW ACCOUNT" field on the righthand side.

| Kimlik Bilgileri 1 2                                              |
|-------------------------------------------------------------------|
| TC Kimlik Numaram veya Yabancı Kimlik (99 ile başlar) Numaram yok |
| TC Kimlik No :                                                    |
| Cinsiyet<br>Seçiniz                                               |
| Baba Adı                                                          |
| Ad                                                                |
| Soyad                                                             |
| Uyruk<br>Türkiye                                                  |
| Doğum Tarihi<br>gg.aa.yyyy 🗖                                      |
| Seri No (Örn: A0123456)                                           |
| 🗌 Kimlik Bilgilerimin Doğruluğunu Onaylıyorum                     |
| Ben robot değilim                                                 |
| İleri                                                             |

After activating your account via the email sent to you, you will log in to the "Application System".

| şir buşturulu                                                                                                    |                                                                                                    |
|----------------------------------------------------------------------------------------------------|----------------------------------------------------------------------------------------------------|
|                                                                                                    | $\sim$                                                                                                    |
| MÜYOS (2023-2024 / MŨYÔS 2023)                                                                                                    | ^                                                                                                    |
| Bilai                                                                                                    |                                                                                                    |
| Bilgi                                                                                                    |                                                                                                    |
| Bilgi<br>MÜYOS22 Başvuru kılavuzu için <u>tıklayını</u> z                                                                                                    | /dokununuz.                                                                                                    |
| Bilgi<br>MÜYOS22 Başvuru kılavuzu için <u>tıklayını</u><br>*Gerekli bilgilerin eksiksiz, doğru dolduru<br>formatta olması ve kılavuzda belirtilen tü                                                                                                    | <mark>/dokununuz.</mark><br>Iması, profil fotoğrafının vesikalık                                                                                                    |
| Bilgi<br>MÜYOS22 Başvuru kılavuzu için <u>tıklayınız</u><br>*Gerekli bilgilerin eksiksiz, doğru dolduru<br>formatta olması ve kılavuzda belirtilen tü<br>başvuru yapması gereklidir. Bilgi girişi ve                                                                                         | <mark>/dokununuz.</mark><br>İması, profil fotoğrafının vesikalık<br>n şartları sağlayan adayların<br>gerekliliklerin sağlanması adayın                                                                |
| Bilgi<br>MÜYOS22 Başvuru kılavuzu için <u>tıklayınız</u><br>*Gerekli bilgilerin eksiksiz, doğru dolduru<br>formatta olması ve kılavuzda belirtilen tü<br>başvuru yapması gereklidir. Bilgi girişi ve<br>sorumluluğundadır. MU tarafından başvu<br>profil bilgileri doğru olmayan adayların b | <mark>/dokununuz.</mark><br>İması, profil fotoğrafının vesikalık<br>n şartları sağlayan adayların<br>gerekliliklerin sağlanması adayın<br>u şartlarını sağlamayan yada<br>ışvurusu iptal edilecektir. |

- After you have provided all the information on the user Information page, you will see all the programmes available for application at Marmara University in the Open Applications section.
- ♣ Please read the Application and Registration Guidelines for MÜYÖS 2023.
- Signing up at the Application System does not mean that you have completed the application process for MÜYÖS 2023.
- After logging in to the system, choose MÜYÖS 2023 and click on the Apply button to start your application process.

| 0                                                 |                                                                                                    |
|---------------------------------------------------|----------------------------------------------------------------------------------------------------|
| MÜYOS2                                            | 2 Başvuru kılavuzu için <u>tıklayınız/dokununuz</u>                                                                                                    |
| *Gerekli l<br>şartları sı<br>sorumlul<br>başvurus | bilgilerin eksiksiz, doğru doldurulması, profil fotoğrafının vesikalık formatta olması ve kılavuzda belirtilen t<br>ğlayan adayların başvuru yapması gereklidir. Bilgi girişi ve gerekliliklerin sağlanması adayın<br>uğundadır. MU tarafından başvuru şartlarını sağlamayan yada profil bilgileri doğru olmayan adayların<br>u iptal edilecektir. |
| *Başvuru                                          | şlemleri 21.03.2022 10:00 – 13.05.2022 23:59 tarihleri arasında gerçekleştirilecektir.                                                                                                    |
|                                                   |                                                                                                    |
| *Kilavuzda                                        | ə belirtilen şartları taşımayan adayların başvuruları reddedilecektir.                                                                                                    |
| *Her aday                                         | sadece bir uyruk ile başvuru yapabilir. Birden fazla uyruk seçimi yapan adayların başvurulan iptal edilir.                                                                                                    |
| "Sinav hal                                        | ckındaki soru ve sorunlarınız için destek.marmara.edu.tr adresinden bize ulaşabilirsiniz.                                                                                                    |
| кукк -                                            | Kişisel Verilerin Korunumu Kanunu                                                                                                    |
| Metni oku                                         | imak için tıklayınız.                                                                                                    |
| 🗌 Koşu                                            | lan okudum ve kabul ediyorum.                                                                                                    |
| VBD -                                             | Verilen Bilgilerin Doğruluğu                                                                                                    |
|                                                   |                                                                                                    |
| Başvuru s<br>tespit edil                          | rasında gireceğim bilgilerin ve belgelerin bana ait olduğunu onaylıyorum. Sahte, yanıltıcı belge ve bilgi sunduğumu<br>mesi durumunda hakkımda 5237 Sayılı Türk Ceza Kanunu'nun Resmi Belgede Sahtecilik hükümlerine göre işlem<br>nı kabul ediyorum                                                                                               |

Kaydet

- **4** You will see the above screen when you click on the **Apply** button.
- You are required to read and tick the "KVKK" and "VBD" texts on the screen which appears. Then click the Save button.
- ♣ By clicking on "Sonraki Adım /Next Step", you may continue with Step 2.

### Citizenship Status and Exam Language

| 🗹 Açıklama   | 모 <u>Başvuru Bilgi Girişi</u> | 🛛 Lise Bilgileri | 🛛 Sınav Yeri Seçimi |
|--------------|-------------------------------|------------------|---------------------|
| 🛛 Katılım Pa | yı 🛛 Belge Yükleme            | 🛛 Ön Kayıt Sonu  | ç                   |
| 14%          |                               |                  |                     |

## MU Yabancı Uyruklu Öğrenci Kabulü Ön kayıt - [MÜYÖS 2023]

| Vatandaşlık Durumu<br>Seçiniz | ×      |
|-------------------------------|--------|
| Sınav Dili<br>Seçiniz         | ~      |
|                               | Kaydet |
|                               |        |
|                               |        |

- Please refer to the "Vatandaşlık Durumları / Citizenship Status" section above before you choose a status from the dropdown menu.
- After choosing a Citizenship status, you will see the statement "Choose the language in which you will take the Basic Learning Skills Test." Click on "Exam language" below the statement and choose the language you prefer.

| ise Bilgileri                                                   |   |                                                                   |
|-----------------------------------------------------------------|---|-------------------------------------------------------------------|
| Lise Durumu<br>Seçiniz                                          | ~ | Mezun Olduğu/Olacağı Liseyi Tamamladığı Ülkeyi Seçiniz<br>Seçiniz |
| Mezun Olunan/Olunacak Lise Program Türü<br><mark>Seçiniz</mark> | ~ |                                                                   |
|                                                                 |   | Kayde                                                             |
|                                                                 |   |                                                                   |

- In Step 3, choose the relevant information regarding "Lise Durumu / High School Status" such as "Mezun Olduğu/ Olacağı Liseyi Tamamladığı Ülke/ Country of Completion of High School" and "Mezun Olunan Lise Program Türü/ Type of Programme of High School Education".
- **4** Click on the "**Kaydet/ Save"** button after choosing the relevant information.
- After choosing the relevant information regarding the high school of graduation, choose the "Mezun Olduğu Liseyi tamamladığı Ülke/Country of completion of High School Education".
- Mezun Olunan Lise Program Türü/ Type of Programme of High School Education": It is mandatory to choose this field.

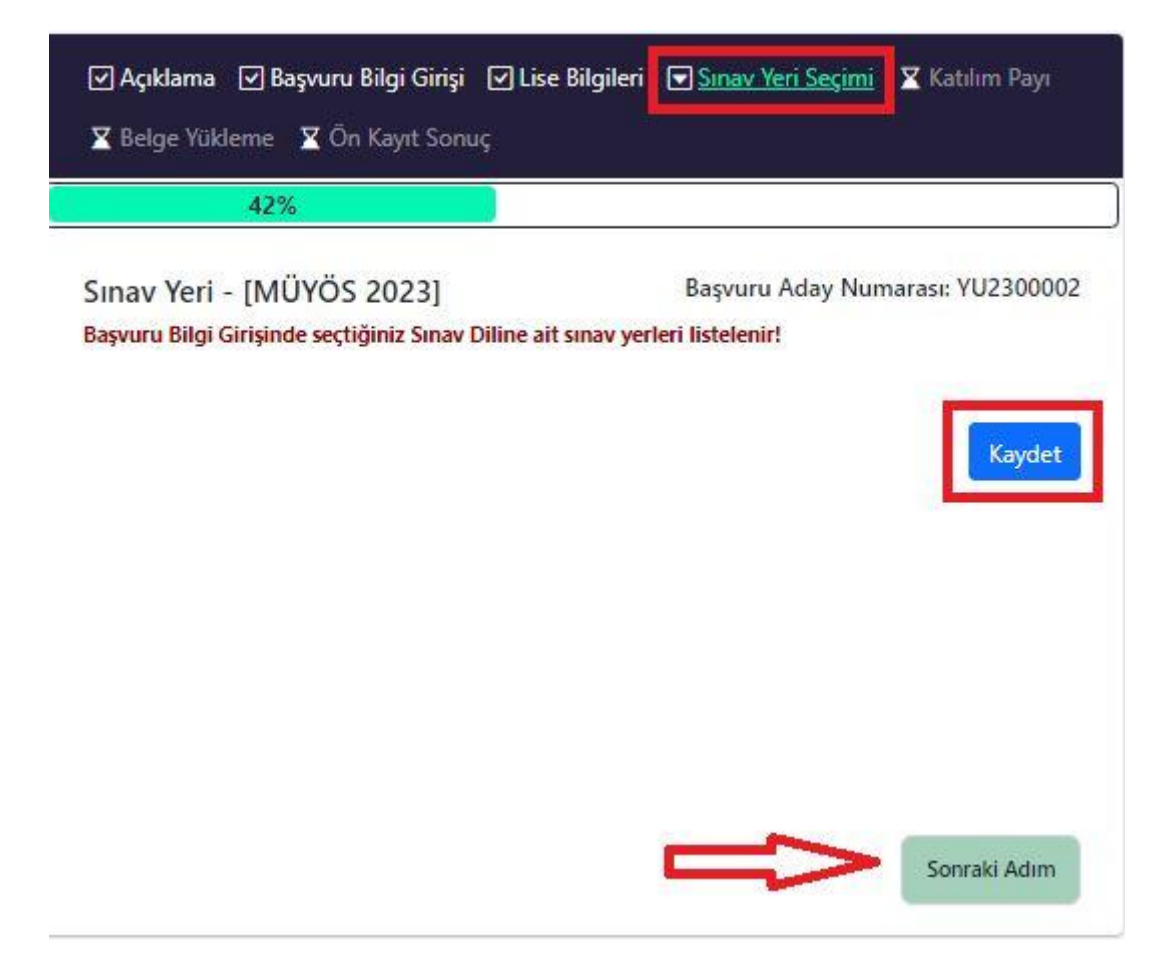

### Katılım Payı - [MÜYÖS 2023]

Başvuru Aday Numarası: o199

## MUYOS TL ödemesini yapmak için tıklayınız.

## **MUYOS Ödeme Bilgileri**

| Aday Numarası:                                      | o19992                    |
|-----------------------------------------------------|---------------------------|
| Sinav Yeri:<br>Susu Tarihi                          | MUYOS                     |
| Sinav Tarini:<br>Son Ödeme Tarihi:                  |                           |
| son Odeme tarihi:                                   |                           |
| Havale İle Ödeme                                    | ~                         |
|                                                     |                           |
| Havale / FET Hesan No Bilgileri                     |                           |
| Havale / Li i Hesaj i to blighen                    |                           |
| IBAN:                                               | SWIFT : TRHBTR2A          |
| <ul> <li>TL TR060001200986600004000120 /</li> </ul> |                           |
|                                                     |                           |
| Para Birimi Seçin                                   | ~                         |
| IL                                                  |                           |
|                                                     |                           |
| Odeme Tarihi                                        | Odeme Makbuzu             |
| gg.aa.yyyy                                          | Dosya Seç Dosya seçilmedi |
|                                                     | a <u>spdf</u>             |
|                                                     |                           |
|                                                     | Kaydet                    |
|                                                     |                           |
|                                                     |                           |
| Havale / EFT Hesap No Bilgileri                     | $\sim$                    |
|                                                     |                           |

In Step 5, applicants must enter their Applicant Number in the Notes section while making their contribution fee payments. Write "Marmara Üniversitesi" in the Recipient section. The payment is returned to the sender by the bank if a recipient other than Marmara Üniversitesi is written in this section.

| 🗹 Açıklama 🕑 Başvuru Bilgi Girişi 🔽 Lise Bilgileri 🔽 Sınav Y             | ′eri Seçimi [✔] Katılım Payı 🛛 <u>Belge Yükleme</u> |  |
|--------------------------------------------------------------------------|-----------------------------------------------------|--|
| 🛛 Ön Kayıt Sonuç                                                         |                                                     |  |
| 71%                                                                      |                                                     |  |
|                                                                          |                                                     |  |
| Yüklemeniz Gereken Belgeler - [MÜYÖS 2023] Başvuru Aday Numarası: o19992 |                                                     |  |
| _                                                                        |                                                     |  |
| Zoruniu Max: 2048 KB                                                     |                                                     |  |
| Lise Diploması                                                           |                                                     |  |

.PDF,.JPG,.JPEG,.TIFF,.PNG,.DOC,.DOCX Lise Mezuniyet belge fotokopisi yüklemesi zorunludur

Dosya Seç 🛛 Dosya seçilmedi

#### Zoruniu Max: 1024 KB

### Pasaport, Kimlik, Mavi Kart Fotokopisi

.PDF,.JPG,.JPEG,.TIFF,.PNG Başvuruda Kullanılan Kimlik Numarasına Ait Alana Yazılan Kimlik Belgesi Fotokopisi

Dosya Seç 🛛 Dosya seçilmedi

Başvuru ve kesin kayıt sırasında burada istenen belgeler dışında ilgili Enstitü/Fakülte/Yüksekokul ve Meslek Yüksekokulu'nun talep edeceği belgeler ibraz edilmek zorundadır.

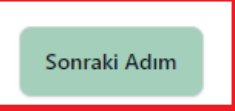

- After making the contribution fee payment, the required documents will be uploaded in Step 6.
- 4 A copy of the High School diploma must be uploaded.
- A clear and legible copy of your identification card (TR ID Card or passport) must be uploaded. (Applicants with dual citizenship must upload copies of both ID cards)
- The application is not complete until all required documents have been uploaded. All applications are reviewed and those with wrong documents will be rejected.
- Herefore By clicking on the Next Step, you can see a summary of your application.

## **STEP 7 (PRE-REGISTRATION-RESULT)**

| Vatandaşlık Durumu                                                               |
|----------------------------------------------------------------------------------|
| B Grubu - Mavi Kartlı                                                            |
| MU Yabancı Uyruklu Öğrenci Kabulü Başvuru Durumu Başvuru alındı                  |
| Sınav Dili TÜRKÇE                                                                |
| Yüklediğiniz belgeleriniz                                                        |
| Lise Diploması Q Başvuruya Uygundur                                              |
| Pasaport, Kimlik, Mavi Kart Fotokopisi 🛛 🛛 🛛 🕞 🖓 🕞 🖓 🕞 🖓 🖓 🖓 🖓 🖓 🖓 🖓 🖓 🖓 🖓 🖓 🖓 🖓 |
| Lise Bilgileri                                                                   |
| Mezun Olunan Lise Program Türü Fen                                               |
| Ödeme Bilgileri                                                                  |
| Aday No 01999                                                                    |
| Sinav Yeri MUYOS                                                                 |
| Sınav Tarihi                                                                     |
| Ücret                                                                            |
| Ödeme Tarihi 17.02.2023                                                          |
| 24 kasım Davetiye.pdf                                                            |
| Ödeme durumu Havale İle Ödeme Yapıldı                                            |

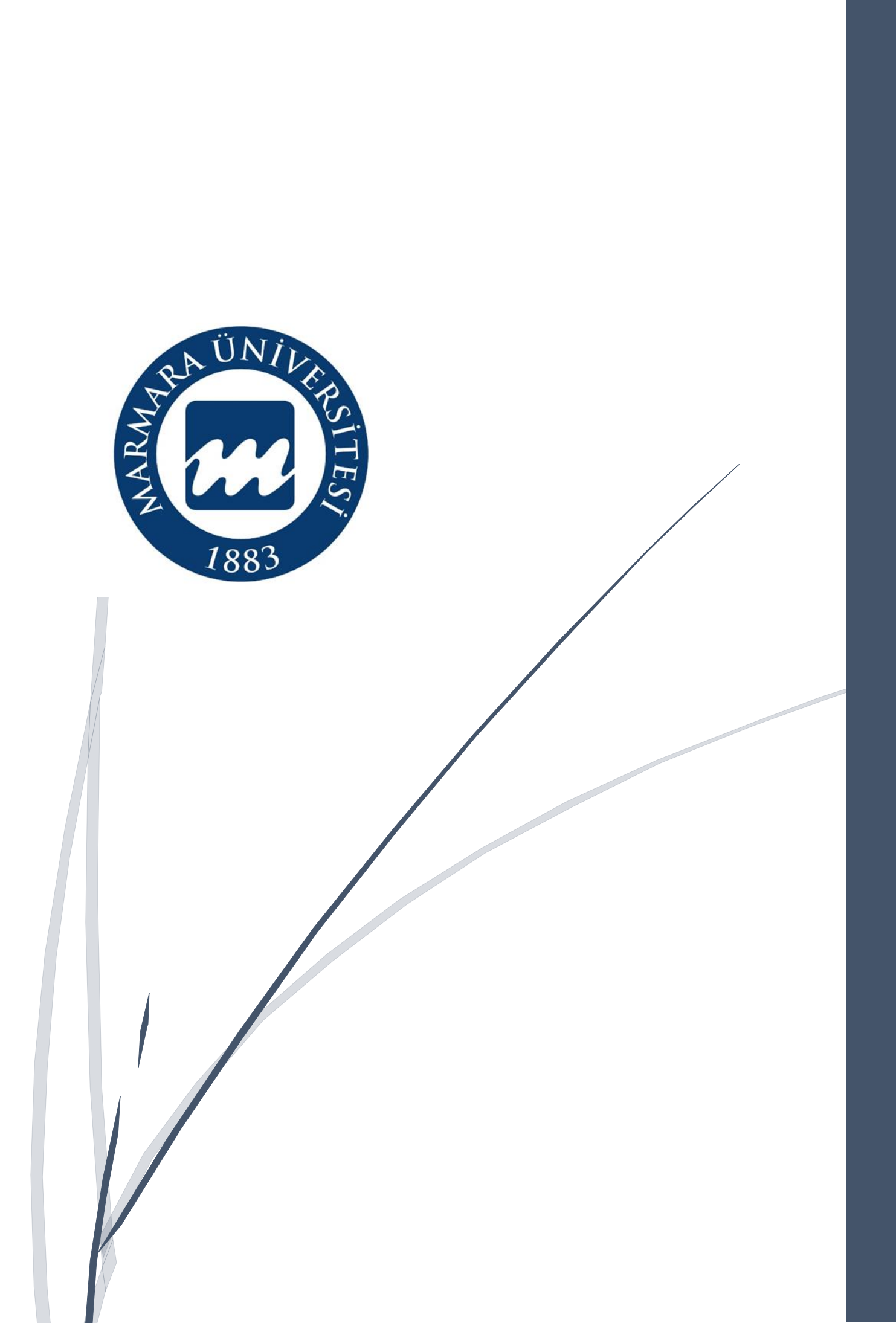